## Lage naboliste frå Ålesund kommune sine kartløysingar

Du kan lage nabolister frå begge kartløysingane til kommuna, **«Webinnsyn»** og **«Geoinnsyn»**. Denne rettleiinga tek for seg Webinnsyn.

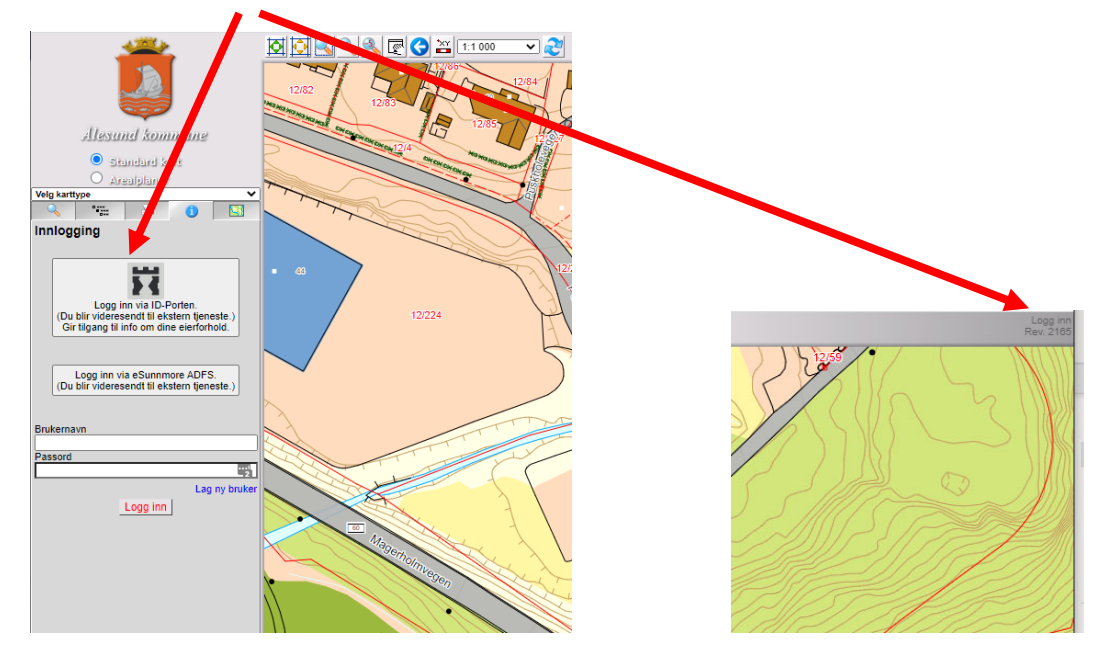

Logg inn med MinID (Logg inn finn du oppe til høgre på webkartet:

## MERK: Ein kan berre lage nabolister for dei eigedomane ein står som eigar av.

Søk fram aktuell eigedom/adresse (evt. klikk i eigedomen på kartet). Trykk på lenka for Naboliste.

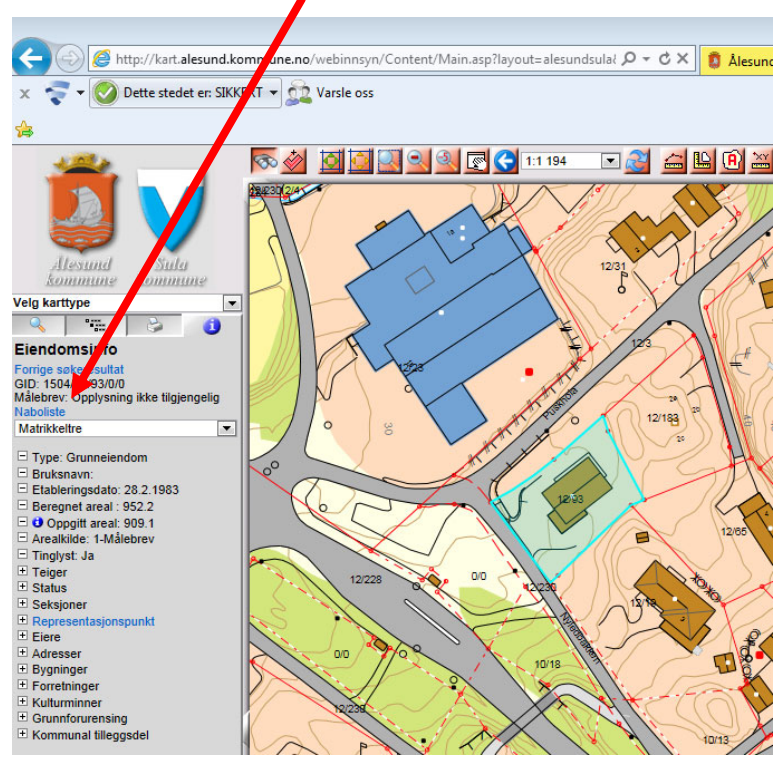

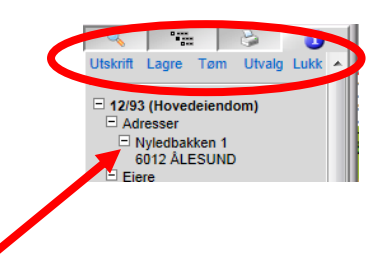

Lista som blir laga blir vist i venstre del av skjermbiletet.

Ønsker ein å «plukke med» fleire eigedomar (til dømes dei på motsatt side av ein veg) klikker ein på ønska eigedomar i kartet. Desse blir då med i lista.

Dersom ein vil ta vekk eigedomar frå lista trykker man på X bak den aktuell eigedomen. Desse vil då bli tatt vekk frå lista.

For å skrive ut trykker ein på lenka Utskrift og lista vil bli generert i eit nytt vindauge.

Lista kan lagrast ved å trykke på lenka Lagre. Lista vil bli lagra i et semikolonseparert filformat (\*.csv). Ei slik fil kan til dømes opnast i Microsoft Excel.

Under lenka Utvalg kan man gjere meir «avanserte» utvalg:

- Inngje aktuelle eigedomar (Gnr/Bnr/Fnr/Snr) og trykk Legg til.
- Ved valet Velg med polygon foretek ein eit utval ved å teikne eit polygon med klikk i kart (dobbeltklikk til slutt). Eigedomar innanfor polygonet blir då tatt med i lista.
- Ved valet Velg med trasé foretek ein eit utval ved å teike ei linje med klikk i kart (dobbeltklikk til slutt). Eigedomar som berører linja (og evt. innanfor oppgjeven breidde av linja) blir da tatt med i lista.
- Med Velg med objekt vil klikk på eigedomar i kartet bli tatt med i lista.

Valet Tøm tømmer lista over eigedomar. Valet Lukk let att «informasjonsvinduet».